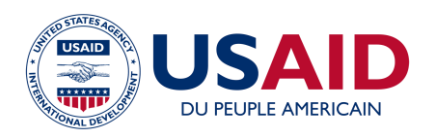

## Optimiser les régimes alimentaires en utilisant des aliments complémentaires locaux pour améliorer la nutrition des enfants âgés de 6 à 23 mois

## Manuel d'instructions de l'outil de calcul du modèle d'affaires

Fait partie du Guide Optimiser les régimes alimentaires en utilisant des aliments locaux pour améliorer la nutrition des femmes et des enfants

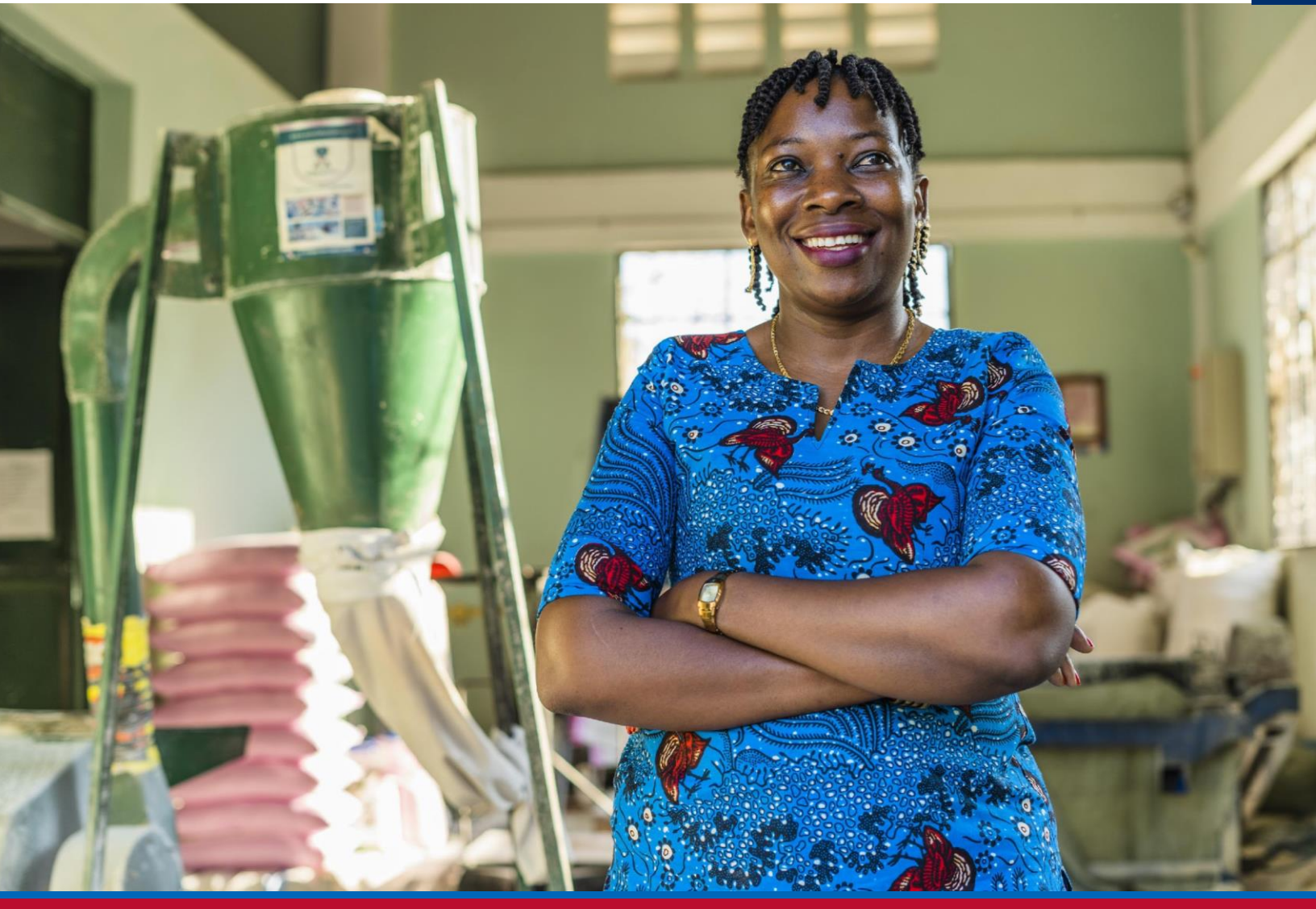

#### À propos de l'USAID en action pour la nutrition

L'USAID en action pour la nutrition est le projet phare multisectoriel de nutrition de l'Agence, dirigé par JSI Research & Training Institute, Inc. (JSI) et un groupe diversifié de partenaires expérimentés. Lancé en septembre 2018, l'USAID en action pour la nutrition met en œuvre des interventions nutritionnelles dans tous les secteurs et disciplines pour l'USAID et ses partenaires. L'approche multisectorielle du projet s'appuie sur l'expérience mondiale en matière de nutrition pour concevoir, mettre en œuvre et évaluer des programmes qui s'attaquent aux causes profondes de la malnutrition. Engagée dans une approche systémique, l'USAID en action pour la nutrition s'efforce de maintenir des résultats positifs en développant les capacités locales, en soutenant les changements de comportement et en renforçant l'environnement favorable afin de sauver des vies, d'améliorer la santé, de renforcer la résilience, d'accroître la productivité économique et de faire progresser le développement.

#### Avertissement

Ce rapport a été rendu possible grâce à la générosité du peuple américain à travers l'Agence des États-Unis pour le développement international (USAID). Le contenu relève de la responsabilité de JSI Research & Training Institute, Inc. (JSI) et ne reflète pas nécessairement les vues de l'USAID ou du gouvernement des États-Unis.

#### Citation recommandée

USAID en action pour la nutrition. 2023. Optimiser les régimes alimentaires en utilisant des aliments locaux pour améliorer la nutrition des femmes et des enfants : manuel d'instructions de l'outil de calcul du modèle d'affaires. Arlington, VA : USAID en action pour la nutrition.

Photo : TechnoServe

#### USAID EN ACTION POUR LA NUTRITION

JSI Research & Training Institute, Inc. 2733 Crystal Drive 4º étage Arlington, VA 22202, États-Unis

Téléphone : +1 (521) 703-528-7474

Email : info@advancingnutrition.org

Site Web : advancingnutrition.org

## Contenu

| Remerciements                                                              | iv |
|----------------------------------------------------------------------------|----|
| Outil de calcul du modèle d'affaires : principes                           | I  |
| ll n'y a pas de bonne réponse                                              | I  |
| Éviter les erreurs coûteuses                                               | I  |
| Faire, c'est penser                                                        | 2  |
| Calculateur du modèle d'affaires : aperçu du processus                     |    |
| Calculateur du modèle d'affaires : comment fonctionne la feuille de calcul | 4  |
| L'outil CMA comporte 7 feuilles de travail codées par couleur :            | 4  |
| Quels sont les résultats obtenus sur les feuilles de calcul vertes ?       | 4  |
| Calculateur du modèle d'affaires : description des phases                  | 5  |
| Phase 0 : Configuration d'un MFE                                           | 5  |
| Phase 0.1 : Importer le MFE                                                | 5  |
| Phase 0.2 : Saisir les prix des produits de base en monnaie locale/ kg     | 6  |
| Phase 0.3 : Coût du MFE/kg en monnaie locale/kg                            |    |
| Phase 0.4 : Ingrédients les plus coûteux du MFE                            | 8  |
| Phase I : Élaborer un modèle d'affaires initial                            | 9  |
| Phase I.I : Modéliser les recettes                                         |    |
| Phase 2 : Examen du modèle d'affaires initial                              |    |
| Phase 3 : Élaborer des scénarios de prix                                   |    |
| Phase 4 : Élaborer un scénario sur le volume des ventes                    | 21 |
| Phase 5 : Adapter le modèle d'affaires                                     | 23 |
| Phase 6 : Coûts max. et min. des produits de base                          | 25 |
|                                                                            |    |

## Remerciements

USAID en action pour la nutrition souhaite remercier Chris Vogliano, Susan Van Keulen Cantella, Miles Murray, Karin Christiansen, Jen Burns, Heather Davis, Jimmy Bishara, Sergio Lins, Veronica Varela, Shaneka Thurman, Lisa Sherburne et Kavita Sethuraman qui ont collaboré à l'élaboration et à la conception de ce guide. Nous remercions nos collègues du Bureau de l'assistance humanitaire de l'USAID, Andrea Warren, Mike Manske et Ruffo Perez, pour leurs réactions et commentaires perspicaces. Nous remercions également les partenaires de mise en œuvre des activités de sécurité alimentaire de résilience de l'USAID :

- Amalima Loko mis en œuvre par CNFA
- Fiovana mis en œuvre par ADRA
- Girma mis en œuvre par Catholic Relief Services
- Takunda mis en œuvre par CARE

## Outil de calcul du modèle d'affaires : principes

L'outil de calcul du modèle d'affaires (CMA) est conçu pour analyser la faisabilité économique et la viabilité commerciale de la production locale d'un mélange à base de farine enrichie (MFE). Il est conçu pour être utilisé par le personnel de l'activité résilience et de sécurité alimentaire (Resilience Food Security Activity [RSFA]) afin de soutenir les petites et moyennes entreprises (PME) locales qui opèrent dans la zone du projet, plutôt que des entreprises plus grandes et bien établies qui opèrent au niveau national. Ces PME utilisent rarement des processus ou des logiciels formels de comptabilité ou de planification d'entreprise, de sorte que l'outil CMA est conçu comme un outil relativement simple et convivial.

La modélisation d'entreprise est importante pour soutenir les processus de planification interne d'une PME. Cependant, une fois affiné et testé, le modèle

#### Le Guide Optimiser les régimes alimentaires comprend 7 parties :

- I. Vue d'ensemble
- 2. Outil d'optimisation des régimes alimentaires locaux (ORA)
- 3. Manuel d'instruction pour l'outil ORA
- 4. Cahier d'exercices sur le parcours des ménages
- 5. Cahier d'exercices sur le parcours du marché
- 6. Outil de calcul du modèle d'affaires (CMA)
- 7. Manuel d'instructions du CMA

d'affaires peut également soutenir des demandes de financement auprès d'institutions financières locales susceptibles d'aider la PME à se développer et à poursuivre ses activités après la fin de l'appel d'offres.

Le processus de modélisation commerciale plus large est conçu pour des contextes dans lesquels une entreprise locale est désireuse et capable de produire des MFE, et où d'autres aliments mélangés enrichis sont disponibles sur le marché local. Gardez à l'esprit les principes suivants lorsque vous élaborez un modèle d'affaires avec une PME.

#### Il n'y a pas de bonne réponse

- Le processus de modélisation d'entreprise n'est pas conçu pour produire une seule réponse « correcte. »
- Le processus est conçu pour produire différents scénarios potentiels qui permettent de revoir les variantes du modèle d'affaires.
- La modélisation financière consiste à prévoir l'avenir, ce qui est impossible à réaliser avec exactitude. Plutôt que d'essayer de trouver la « bonne » réponse, le processus de modélisation permet de comprendre l'évolution de différents paramètres clés et leur incidence sur les résultats de l'entreprise.

#### Éviter les erreurs coûteuses

- Le point de départ du processus d'élaboration du modèle d'affaires consiste à déterminer le seuil de rentabilité, c'est-à-dire le prix et les ventes minimums nécessaires pour réaliser un bénéfice.
- L'objectif n'est pas de développer un modèle qui génère un énorme profit, mais d'éviter que vous n'investissiez dans une entreprise qui risque de subir une perte. Il est important d'être réaliste en ce qui concerne les prix de vente, les coûts des intrants et les volumes de vente potentiels.

#### Commencer par ce que vous avez

- N'attendez pas de collecter un grand nombre de données. Commencez par exécuter l'outil CMA avec les informations dont vous disposez déjà. Il peut s'agir de données secondaires ou de connaissances locales. En l'absence de données, il convient d'émettre des hypothèses éclairées.
- Une première analyse du modèle d'affaires vous aidera à déterminer les données les plus importantes à collecter. Certains facteurs ont un impact important sur les résultats, d'autres non. Savoir où concentrer la collecte de données vous permettra d'économiser du temps et de l'argent.
- Il y aura d'autres occasions de collecter des données et d'améliorer le modèle au fur et à mesure de l'évolution du processus.
- Le processus de modélisation de l'activité devrait durer une ou deux semaines.

#### Faire, c'est penser

- Les modèles Excel ne peuvent pas tout dire.
- L'analyse n'est utile que jusqu'à un certain point.
- Le véritable apprentissage se fera lorsque vous commencerez la production.
- Commencez modestement, parlez aux consommateurs, adaptez le produit.

# Calculateur du modèle d'affaires : aperçu du processus

L'outil CMA s'appuie sur les résultats du calculateur nutritionnel. Vous devez remplir le calculateur nutritionnel avant de pouvoir utiliser l'outil CMA.

Le calcul des coûts et l'identification du MFE le moins cher constituent un élément clé du processus de l'outil CMA.

Les MFE peuvent être basés sur ceux que vous avez élaborés à l'aide du calculateur nutritionnel (qui fait partie de l'outil d'optimisation des régimes alimentaires locaux) ou sur des mélanges commerciaux disponibles sur le marché. Après avoir calculé le coût du MFE, vous devrez élaborer un modèle d'affaires initial et calculer un compte de résultat pour déterminer si l'entreprise fait des bénéfices ou des pertes. Vous saisirez des hypothèses clés et l'outil CMA calcule la marge bénéficiaire associée à la production de MFE sélectionné.

L'outil CMA vous guide ensuite à travers un processus comprenant plusieurs phases (ci-dessous) de révision des marges bénéficiaires et d'ajustement du modèle d'affaires initial en modifiant les prix de vente, les coûts des intrants et les volumes de vente potentiels. L'outil CMA vous présentera une série de scénarios pour vous aider à comprendre l'effet de ces changements sur la rentabilité de l'entreprise.

#### Phase 0 : Composer un MFE

### Phase I : Élaborer un modèle d'affaires initial

Phase 2 : Revoir le compte de résultat

Phases 3 et 4 : Élaborer des scénarios de prix et de vente

#### Phase 5 : Adapter le modèle d'affaires

Phase 6 : Examen de l'impact des changements de prix saisonniers

# Calculateur du modèle d'affaires : comment fonctionne la feuille de calcul

#### L'outil CMA comporte 7 feuilles de travail codées par couleur :

- Saisissez les données dans les feuilles de calcul bleues (Phases 0 et 1).
- Les feuilles de calcul vertes montrent les résultats de l'outil CMA et vous permettent d'ajuster les variables clés pour développer une série de scénarios potentiels.

Les données ne doivent être saisies que dans les cellules teintées de bleu.

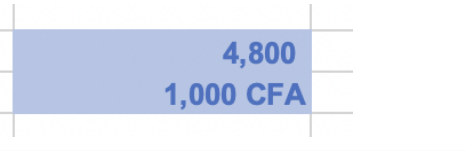

| 2,072,271     |
|---------------|
| 240,000       |
| 240,000       |
| 2.552.271 CFA |
|               |

Les cellules avec une police noire sont basées sur des calculs effectués par la feuille de calcul. Il n'est pas nécessaire de saisir des données dans ces cellules, elles seront remplies automatiquement en fonction des données que vous aurez saisies dans les cellules teintées de bleu.

#### Quels sont les résultats obtenus sur les feuilles de calcul vertes ?

- L'outil CMA a pour base un compte de résultat standard.
- À la Phase 2, le compte de résultat est présenté en monnaie locale (colonne C) et en dollars américains (colonne E).
- Vous trouverez des sous-totaux pour les recettes et les trois principales catégories de coûts / dépenses :
  - coût des marchandises vendues
  - dépenses d'exploitation
  - dépenses des biens d'équipement.
- Les sous-totaux de ces principales catégories de dépenses sont indiqués en gras et soulignés.
- Aux lignes 38 et 40 de la Phase 2, vous trouverez :
  - marge bénéficiaire brute
  - marge bénéficiaire nette.

## Calculateur du modèle d'affaires : description des phases

| Phase 0 : configuration d'un MFE  |                                                                                                    |  |  |  |  |
|-----------------------------------|----------------------------------------------------------------------------------------------------|--|--|--|--|
| Objectif                          | Calculer le coût du MFE                                                                                                    |  |  |  |  |
| Informations<br>nécessaires/notes | <ul> <li>Liste des ingrédients et quantités du MFE.</li> <li>Données de prix pour les ingrédients du MFE <i>ou</i> estimation du prix sur la base des connaissances locales.</li> </ul> |  |  |  |  |

#### Graphique I. Capture d'écran de la Phase 0

| PHASE 0 :<br>Préparation du Mélange à base de farine enrichie (MFE) |                                                                                                    |      |     |     |   |  |
|---------------------------------------------------------------------|----------------------------------------------------------------------------------------------------|------|-----|-----|---|--|
|                                                                     | Phase 0.1 : Importer le mélange à base de farine enrichie (MFE)<br>Copier et coller les valeurs de l'outil de calcul nutritionnel |      |     |     |   |  |
|                                                                     | MFE N°                                                                                                    | 1    | 2   | 3   | 4 |  |
| 1                                                                   | Millet (g)                                                                                                    | 10.1 | 20  | 10  |   |  |
| 2                                                                   | Maïs (g)                                                                                                    | 10.2 | 10  | 10  |   |  |
| 3                                                                   | Souchet (g)                                                                                                    | 9    | 0   | 10  |   |  |
| 4                                                                   | Riz (g)                                                                                                    | 11.5 | 10  | 10  |   |  |
| 5                                                                   | Farine de blé (g)                                                                                                    | 11.5 | 10  | 10  |   |  |
| 6                                                                   | Soja (g)                                                                                                    | 9.6  | 10  | 10  |   |  |
| 7                                                                   | Arachide (g)                                                                                                    | 8.9  | 10  | 0   |   |  |
| 8                                                                   | Gingembre (g)                                                                                                    | 0.5  | 0.5 | 0.5 |   |  |
| 9                                                                   | Clou de girofle (g)                                                                                                    | 0.2  | 0.2 | 0.2 |   |  |
| 10                                                                  | Sésame (g)                                                                                                    | 8.8  | 0   | 10  |   |  |
| *                                                                   | SUCRE AJOUTÉ (g)                                                                                                    | 8.6  | 6.6 | 6.6 |   |  |
| *                                                                   | SEL AJOUTÉ (g)                                                                                                    | 0.6  | 0.3 | 0.3 |   |  |
| *                                                                   | Poudre de feuille de moringa (g)                                                                                                  |      | 10  | 10  |   |  |

### Phase 0.1 : Importer le MFE

|   | <u>Feuille de calcul :</u>           | Fauilla da travaila                  |
|---|--------------------------------------|--------------------------------------|
| X | Outil d'optimisation des             | <u>reuille de travail :</u>          |
|   | régimes alimentaires locaux<br>(ORA) | Outil du calculateur nutritionnel 3B |

| Cellules<br>A42 à<br>F54 | Sélectionnez et copiez les cellules de la feuille de calcul du calculateur nutritionnel 3B de l'outil ORA.                                                      |  |  |  |
|--------------------------|----------------------------------------------------------------------------------------------------|--|--|--|
| x                        | Feuille de calcul :     Feuille de travail :                                                                                                    |  |  |  |
| L .                      | Outil CMA Phase 0                                                                                                    |  |  |  |
| Cellules                 | Sélectionnez la <b>cellule A7</b> dans la feuille de calcul de l'outil CMA à la Phase 0                                                                         |  |  |  |
| A7 à<br>El9              | Cliquez avec le bouton droit de la souris sur « Coller les valeurs » (Édition > Collage spécial > sélectionnez « Valeurs » et cliquez sur « ok »).              |  |  |  |
| Q                        | Vérifiez une deuxième fois que la liste des ingrédients et des quantités pour chaque MFE dans l'outil CMA correspond à celle de l'outil de calcul nutritionnel. |  |  |  |

## Phase 0.2 : Saisir les prix des produits de base en monnaie locale/ kg

| x                        | <u>Feuille de calcul :</u>                                                                                                    | <u>Feuille de travail :</u>          |  |
|--------------------------|----------------------------------------------------------------------------------------------------|--------------------------------------|--|
| L .                      | Outil CMA                                                                                                    | Phase 0                              |  |
|                          | Inscrivez les prix des produits de b<br>bleues.                                                                                                    | ase par kilogramme dans les cellules |  |
| Cellules<br>C26 à<br>F38 | <ul> <li>Les prix des produits de base sont établis par trimestre (tous les 3 mois).</li> <li>à est recommandé d'établir les trimestres en fonction du calendrier grégor<br/>de sorte que le ler trimestre correspondrait à la période de janvier à ma<br/>Cela correspond au calendrier de l'outil d'optimisation des régimes<br/>alimentaires locaux (fiche de travail 2 Liste d'identification des aliments cl</li> </ul> |                                      |  |
| Q                        | <b>Vérifiez une deuxième fois</b> que le coût de chaque ingrédient est indiqué par kg.                                                                                                    |                                      |  |

| Phase 0.2 : Saisir les prix des produits de base en monnaie locale / kg<br>saisir les prix dans les cellules bleues C27 à F39 |                                          |                |              |                 |           |
|----------------------------------------------------------------------------------------------------|------------------------------------------|----------------|--------------|-----------------|-----------|
|                                                                                                    |                                          |                |              |                 |           |
| noter que                                                                                                    | les prix doivent etre exprimes<br>par kg | T1             | Т2           | Т3              | Τ4        |
|                                                                                                    |                                          | Janvier - Mars | Avril - Juin | Juillet - Sept. | Oct - Déc |
| I                                                                                                    | Millet (kg)                              | 200            | 240          | 280             | 160       |
| 2                                                                                                    | Corn (kg)                                | 240            | 280          | 5               | 200       |
| 3                                                                                                    | Tiger nut (kg)                           | 250            | 320          | 420             | 150       |
| 4                                                                                                    | Rice (kg)                                | 110            | 110          | 110             | 110       |
| 5                                                                                                    | Wheat Flour (kg)                         | 90             | 90           | 120             | 90        |
| 6                                                                                                    | Soy (kg)                                 | 250            | 250          | 250             | 150       |
| 7                                                                                                    | Peanut (kg)                              | 420            | 500          | 600             | 400       |
| 8                                                                                                    | Ginger (kg)                              | 12500          | 12500        | 12500           | 12500     |
| 9                                                                                                    | Clove (kg)                               | 12500          | 12500        | 12500           | 12500     |
| 10                                                                                                    | Sesame (kg)                              | 1400           | 1500         | 1500            | 1500      |
| *                                                                                                    | ADDED SUGAR (kg)                         | 170            | 170          | 240             | 170       |
| *                                                                                                    | ADDED SALT (kg)                          | 90             | 90           | 120             | 90        |
| *                                                                                                    | Moringa Leaf Powder (kg)                 | 200            | 200          | 200             | 200       |
|                                                                                                    |                                          |                |              |                 |           |

#### Graphique 2. Capture d'écran des Phases 0.2, 0.3, 0.4

Phase 0.3 : Coût du MFE en monnaie locale / kg Le vert est le moins cher, le jaune est le deuxième moins cher, le rouge est le plus cher.

|                  |         | 1   | 2   | 3   | 4   |
|------------------|---------|-----|-----|-----|-----|
|                  | Moyenne | 434 | 312 | 433 | n/a |
| Cout du<br>MFF · | Élevée  | 491 | 360 | 479 | n/a |
|                  | Faible  | 368 | 259 | 372 | n/a |
|                  |         |     |     |     |     |

| Phase 0.4 : Ingrédients les plus coûteux du MFE |            |            |            |     |
|-------------------------------------------------|------------|------------|------------|-----|
| MFE 1 MFE 2 MFE 3 MFE 4                         |            |            |            |     |
| Ingrédient le plus cher                         | Sesame (g) | Ginger     | Sesame (g) | n/a |
| Coût / kg                                       | 145        | 71         | 168        | n/a |
| Deuxième ingrédient le plus cher                | Ginger     | Peanut (g) | Ginger     | n/a |
| Coût / kg                                       | 70         | 55         | 71         | n/a |

## Phase 0.3 : Coût du MFE/kg en monnaie locale/kg

| x                        | <u>Feuille de calcul :</u>                                                                                                    | <u>Feuille de travail :</u>                                                                                                    |  |  |
|--------------------------|----------------------------------------------------------------------------------------------------|----------------------------------------------------------------------------------------------------|--|--|
|                          | Outil CMA                                                                                                    | Phase 0                                                                                                    |  |  |
|                          | La Phase 0.3 montre le prix total d<br>base des prix moyens, élevés et bas                                                                                                    | La Phase 0.3 montre le prix total de 1 kg des quatre différents MFE sur la base des prix moyens, élevés et bas des produits de base. |  |  |
| Cellules<br>C43 à<br>F45 | AllulesLe prix total pour I kg de MFE est calculé automatiquement sur la ba43 àdes données de prix saisies à la Phase 0.2 et des ingrédients de MFE saisis45Phase 0.1. Aucune saisie de données supplémentaire n'est nécess |                                                                                                    |  |  |
|                          | <b>atiquement colorées</b> pour indiquer le<br>, le deuxième moins cher (jaune) et le plus                                                                                                    |                                                                                                    |  |  |
|                          | Notez quel MFE est le moins cher. Vous aurez besoin de ces informations à la Phase I.                                                                                                    |                                                                                                    |  |  |

| Phase 0.4 : Ingrédients les plus coûteux du MFE |                                                                                                    |         |  |  |
|-------------------------------------------------|----------------------------------------------------------------------------------------------------|---------|--|--|
| X                                               | Feuille de calcul :     Feuille de travail :                                                                                                    |         |  |  |
| L .                                             | Outil CMA                                                                                                    | Phase 0 |  |  |
| Callada                                         | La Phase 0.4 présente les deux ingrédients les plus chers pour les quatre différents MFE, sur la base des prix moyens.                                                                                                    |         |  |  |
| Cellules<br>C50 à<br>F53                        | Les deux ingrédients les plus chers sont <b>calculés automatiquement</b> sur la base des données de prix saisies à la Phase 0.2 et des ingrédients de MFE à la Phase 0.1. <b>Aucune saisie de données supplémentaire n'est nécessaire</b> . |         |  |  |
|                                                 | Notez quels ingrédients de MFE sont les plus chers.                                                                                                    |         |  |  |

| Phase I : Élaborer un modèle d'affaires initial |                                                                                                    |  |  |  |
|-------------------------------------------------|----------------------------------------------------------------------------------------------------|--|--|--|
| Objectif                                        | Saisir les données relatives à tous les coûts et revenus<br>clés de l'entreprise                                                                                     |  |  |  |
| Informations<br>nécessaires/notes               | <ul> <li>Une bonne compréhension des opérations et des coûts de<br/>l'entreprise.</li> <li>Il est préférable de le faire avec le personnel clé de la PME.</li> </ul> |  |  |  |

#### Graphique 3. Capture d'écran de la Phase 4

|                                       |               | PHASE I :                  |              |     |
|---------------------------------------|---------------|----------------------------|--------------|-----|
| É                                     | laborer un    | modèle d'affaires i        | nitial       |     |
| saisir le                             | es données da | ns les cellules teintées e | n bleu clair |     |
|                                       |               |                            |              |     |
| Phase I.I : Modéliser les recette     | s             |                            |              |     |
|                                       |               |                            |              |     |
| I.I.I Saisir le volume des ventes d   | le MFE        |                            |              |     |
|                                       |               |                            |              |     |
| Ventes mensuelles (kg)                |               | 150                        |              |     |
|                                       |               |                            |              |     |
| 1.1.2. Saisir le prix de vente du MFE | í             |                            |              | 1   |
|                                       |               |                            |              |     |
| Prix / kg                             |               | 650                        |              |     |
| Phase I 2 · Modéliser le coût de      | marchandi     | ses vendues                |              |     |
|                                       |               |                            |              |     |
| 1.2.0 Facteur de perte                |               |                            |              |     |
|                                       |               |                            |              |     |
| Facteur de perte                      |               | 20%                        |              |     |
|                                       |               |                            |              |     |
| 1.2.1 Sélection du MFE                | ;             |                            |              | ,   |
|                                       |               | -                          |              |     |
| Sélectionner le MFE à l'aide du menu  | déroulant     | 2                          |              | 312 |
| 1 2 2 Saisir les autres dépenses      |               |                            |              |     |
|                                       |               |                            |              |     |
|                                       |               |                            |              |     |
| Emballage                             | / kg          | 10                         |              |     |
| Broyage                               | / kg          | 0                          |              |     |
| Transport (charrette à bœufs)         | / kg          | 1                          |              |     |
| Butane (torréfaction)                 | / kg          | 10                         |              |     |
| Coût des marchandises 5               | / kg          |                            |              |     |
| Coût des marchandises 6               | / kg          |                            |              |     |

| Phase I.I | Modéliser les recettes                                                                                                    |                             |  |  |  |
|-----------|----------------------------------------------------------------------------------------------------|-----------------------------|--|--|--|
| X         | <u>Feuille de calcul :</u>                                                                                                    | <u>Feuille de travail :</u> |  |  |  |
| L .       | Outil CMA                                                                                                    | Phase I                     |  |  |  |
| Collulo   | Indiquer le volume des ventes                                                                                                    | mensuelles de MFE en kg.    |  |  |  |
| D9        | <ul> <li>Le volume des ventes peut être estimé sur la base de produits similaires déjà<br/>présents sur le marché (voir l'Étape 1 : Phase 2 du cahier d'exercices du parcours<br/>marché).</li> </ul> |                             |  |  |  |
| Cellule   | Saisir le prix de vente du MFE                                                                                                    | par kg                      |  |  |  |
| נוס       | Le prix de vente peut être estimé sur la base de produits similaires déjà présents sur le marché (voir l'Étape 1 : Phase 2 du cahier d'exercices du parcours du marché).                              |                             |  |  |  |

#### Phase I.2 : Modéliser le coût des marchandises vendues

Le coût des marchandises vendues correspond aux coûts directement liés à la production de MFE. L'emballage est un coût commun directement lié à la production de MFE : plus vous produisez de MFE, plus vous devez acheter d'emballages.

| X              | Feuille de calcul :                                                                                                    | <u>Feuille de travail :</u> |  |  |
|----------------|----------------------------------------------------------------------------------------------------|-----------------------------|--|--|
|                | Outil CMA                                                                                                    | Phase I                     |  |  |
|                | Saisir le facteur de perte                                                                                                    |                             |  |  |
| Cellule<br>DI9 | La transformation des produits de base en produits alimentaires entraîne<br>généralement des pertes. Par exemple, moudre 50 kg de grains de maïs peut<br>produire 40 kg de farine de maïs (et 10 kg de son de maïs) ; le facteur de<br>perte serait de 20 pour cent ([40/50]*100). |                             |  |  |
|                | Saisir le facteur de perte pour les marchandises traitées.                                                                                                    |                             |  |  |
|                | Si les produits ne sont pas transformés ou si les pertes sont minimes, indiq<br>un facteur de perte de 0 pour cent.                                                                                                    |                             |  |  |
| Cellule<br>D23 | Sélectionner le MFE à l'aide du menu déroulant.                                                                                                    |                             |  |  |

|                         | Lorsque vous sélectionnez la cellule D23, une icône (un carré avec un triangle) apparaît à droite de la cellule. Cliquez sur cette icône et un menu déroulant contenant « 1, 2, 3, & 4 » apparaîtra. |
|-------------------------|----------------------------------------------------------------------------------------------------|
|                         | Sélectionnez le numéro correspondant au MFE le moins cher (à partir de la Phase 0.3).                                                                                                    |
|                         | Saisir les dépenses liées à l'achat et au traitement de MFE                                                                                                    |
| Cellules<br>B28 à<br>33 | Dressez la liste des différents coûts associés à la production de MFE (par<br>exemple, la mouture, l'emballage, le transport des ingrédients).                                                       |
| Cellules<br>D28 à<br>33 | Indiquez le coût par kg pour chacun des différents articles.                                                                                                    |

#### Phase 1.3 : Modéliser les coûts fixes de fonctionnement

| Phase I.3 : Modéliser les coûts f         | ixes de fonct | tionnement |  |
|-------------------------------------------|---------------|------------|--|
|                                           |               |            |  |
| 1.3.1 MFE en % de l'activité              |               |            |  |
|                                           |               |            |  |
| %                                         |               | 30%        |  |
|                                           |               |            |  |
| 1.3.2 Saisir le loyer des installations / | mois          |            |  |
|                                           |               |            |  |
| Loyer                                     | / Mois        | -          |  |
|                                           |               |            |  |
| 1.3.3 Saisir le coût de l'électricité / m | nois          |            |  |
|                                           |               |            |  |
| Électricité                               | / Mois        | 40,832     |  |
|                                           |               |            |  |
| 1.3.4 Saisir le coût de l'entrepôt / mo   | ois           |            |  |
|                                           |               |            |  |
| Entrepôt                                  | / Mois        |            |  |
|                                           |               |            |  |
| 1.3.5 Saisir d'autres coûts / mois        |               |            |  |
|                                           |               |            |  |
| Eau                                       |               | 10,000     |  |
| Travail : chargement                      |               | 5,000      |  |
| Nettoyage                                 |               | 2,500      |  |
| OpEx 7                                    |               |            |  |
|                                           |               |            |  |

Définition : les coûts d'exploitation fixes ne sont pas directement liés à la production de MFE. Par exemple : le loyer d'un bureau est un coût d'exploitation fixe courant. Ce coût est le même que vous

MFE.

Si la PME fabrique d'autres produits, les coûts fixes d'exploitation seront répartis entre tous les produits qu'elle fabrique. Par exemple : le loyer du bureau peut être de 10 000 CFA/mois, mais l'entreprise fabrique quatre produits (y compris le MFE) ; nous pouvons donc supposer que le MFE est « responsable » de 25 pour cent du loyer du bureau, ce qui équivaut à 2 500 CFA.

produisiez 500 kg ou 1 000 kg de

La feuille de calcul est configurée pour calculer automatiquement les coûts partagés. **Vous devez saisir** les coûts totaux.

Graphique 4. Capture d'écran de la Phase 1.3

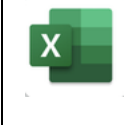

Outil CMA

| Cellule                 | Indiquer la part des coûts                                                                                            |
|-------------------------|----------------------------------------------------------------------------------------------------|
| D39                     | Indiquez le <i>pourcentag</i> e des coûts partagés que la production de MFE représente dans le total des coûts fixes. |
| Cellule                 | Saisir le loyer du bureau par mois.                                                                                   |
| D43                     | Indiquez le montant total du loyer du bureau par mois.                                                                |
| Cellule                 | Indiquer l'électricité/mois                                                                                           |
| D47                     | Indiquez le coût total de l'électricité par mois.                                                                     |
| Cellule                 | Indiquer l'entrepôt/mois                                                                                              |
| D51                     | Si la PME loue un entrepôt en plus de ses bureaux, indiquez le coût total de<br>l'entrepôt par mois.                  |
|                         | Indiquer les autres coûts.                                                                                            |
| Cellules<br>B55 à<br>58 | Énumérez les autres coûts fixes d'exploitation                                                                        |
| Cellules<br>D55 à<br>58 | Indiquez les montants                                                                                                 |

#### Phase I.4 : Modéliser les coûts de personnel

Les coûts du personnel, comme les frais d'exploitation fixes, peuvent être répartis entre plusieurs produits fabriqués par la PME. À la Phase 1.4, dressez la liste de tous les postes du personnel, le pourcentage estimé du temps qu'ils consacrent à la production de MFE et le **coût total** de chaque poste. La part des coûts allouée à la production de MFE est calculée automatiquement dans la feuille de calcul.

## Graphique 5. Capture d'écran de la Phase 1.4

| Étape 1.4 : Modéliser les coûts de       | e personnel |        |        |  |
|------------------------------------------|-------------|--------|--------|--|
|                                          |             |        |        |  |
| 1.4.1 Liste des postes du personnel      | ·           |        |        |  |
|                                          |             |        |        |  |
| Président                                |             |        |        |  |
| Directeur général                        |             |        |        |  |
| Technicien                               |             |        |        |  |
| Électricien                              |             |        |        |  |
| Gardien                                  |             |        |        |  |
|                                          |             |        |        |  |
| 1.4.2 Liste du temps alloué au person    | nel         |        |        |  |
|                                          |             |        |        |  |
| Président                                | 30%         |        |        |  |
| Directeur général                        | 30%         |        |        |  |
| Technicien                               | 5%          |        |        |  |
| Électricien                              | 0%          |        |        |  |
| Gardien                                  | 30%         |        |        |  |
|                                          |             |        |        |  |
| 1.4.3 Saisir les frais de personnel / mo | bis         |        |        |  |
|                                          |             |        |        |  |
| Président                                | 30%         | 30,000 | / Mois |  |
| Directeur général                        | 30%         | 25,000 | / Mois |  |
| Technicien                               | 5%          | 15,000 | / Mois |  |
| Électricien                              | 0%          |        | / Mois |  |
| Gardien                                  | 30%         | 15,000 | / Mois |  |

| x           | Feuille de calcul :                                                                                               | <u>Feuille de travail :</u> |  |  |
|-------------|----------------------------------------------------------------------------------------------------|-----------------------------|--|--|
| ь — .       | Outil CMA                                                                                                    | Phase I                     |  |  |
| Cellules    | Dresser la liste des postes du personnel.                                                                         |                             |  |  |
| B65 à<br>69 | Indiquez tous les postes du personnel pour l'ensemble de la PME. Utilisez une ligne différente pour chaque poste. |                             |  |  |

|                         | Indiquer le temps alloué au personnel.                                                                                                    |
|-------------------------|----------------------------------------------------------------------------------------------------|
|                         | Pour chaque poste, indiquez le pourcentage de temps que le membre du personnel consacrera à la production de MFE.                                                                                                    |
| Cellules<br>C73 à<br>77 | Utilisez le volume des ventes de MFE par rapport aux autres produits<br>fabriqués par la PME comme guide approximatif (par exemple, la PME pourrait<br>produire I 500 kg de farine de sorgho et 500 kg de MFE, soit une production<br>totale pour la PME de 2 000kg. Le MFE représente donc 25 pour cent de la<br>production de la PME, ce qui peut être considéré comme une estimation du<br>temps consacré par le personnel au MFE). |
|                         | Le pourcentage de temps alloué peut varier et ne doit pas être le même pour<br>tous les postes.                                                                                                    |
| Cellules<br>D81 à       | Indiquer les coûts de personnel par mois.                                                                                                    |
| 85                      | Indiquez le salaire mensuel <i>total</i> + les avantages pour chaque poste.                                                                                                    |

| Phase 1.5 | 5 : Saisir le taux de change                                             |                             |  |  |
|-----------|--------------------------------------------------------------------------|-----------------------------|--|--|
| x         | <u>Feuille de calcul :</u>                                               | <u>Feuille de travail :</u> |  |  |
|           | Outil CMA                                                                | Phase I                     |  |  |
| Cellule   | Saisir le symbole de la monnaie locale                                   |                             |  |  |
| D90       | Saisissez le symbole associé à la monnaie locale.                        |                             |  |  |
|           | Ce symbole sera automatiquement ajouté aux feuilles de travail suivantes |                             |  |  |
| Cellule   | Saisir le taux de change.                                                |                             |  |  |
| D72       | Saisissez le taux de change de la monnaie locale en dollars américains.  |                             |  |  |

## Graphique 6. Capture d'écran de la Phase 1.5

| Phase I.5 : Saisir le taux de chan | ge     |      |     |        |                       |                                      |
|------------------------------------|--------|------|-----|--------|-----------------------|--------------------------------------|
|                                    |        |      |     |        |                       |                                      |
| Symbole de la monnaie locale       |        | ZMK  |     |        |                       |                                      |
|                                    |        |      |     |        |                       |                                      |
| Taux de change                     |        |      | 600 | / US\$ |                       |                                      |
|                                    |        |      |     |        |                       |                                      |
|                                    |        |      |     |        |                       |                                      |
| Phase I.6 : Biens d'équipement (   | Capex) |      |     |        |                       |                                      |
|                                    |        |      |     |        |                       |                                      |
| Biens d'équipement                 |        | Coût |     |        | Période de remboursen | nent                                 |
| Capex I                            |        |      |     |        |                       |                                      |
|                                    |        |      |     |        |                       | années                               |
| Capex 2                            |        |      |     |        |                       | années<br>années                     |
| Capex 2<br>Capex 3                 |        |      |     |        |                       | années<br>années<br>années           |
| Capex 2<br>Capex 3<br>Capex 4      |        |      |     |        |                       | années<br>années<br>années<br>années |
| Capex 2<br>Capex 3<br>Capex 4      |        |      |     |        |                       | années<br>années<br>années<br>années |
| Capex 2<br>Capex 3<br>Capex 4      |        |      |     |        |                       | années<br>années<br>années<br>années |

| Phase I.6 : Biens d'équipement |                                                                                                    |                             |  |  |  |  |
|--------------------------------|----------------------------------------------------------------------------------------------------|-----------------------------|--|--|--|--|
| x                              | Feuille de calcul :                                                                                                    | <u>Feuille de travail :</u> |  |  |  |  |
| L .                            | Outil CMA                                                                                                    | Phase I                     |  |  |  |  |
| Cellules                       | Dresser la liste des biens d'équipement.                                                                                                    |                             |  |  |  |  |
| 101                            | Dressez la liste des biens d'équipement que la PME doit acheter pour soutenir<br>la production. Utilisez une ligne différente pour chaque élément. |                             |  |  |  |  |
| Cellules<br>D98 à              | Saisir les coûts des biens d'équipement.                                                                                                    |                             |  |  |  |  |
| 101                            | Indiquez le coût total de chaque bien d'équipement.                                                                                                |                             |  |  |  |  |
| Cellules                       | Saisir la période de remboursement du prêt.                                                                                                    |                             |  |  |  |  |
| 101                            | Indiquez la période de remboursement du prêt en années pour chaque bien d'équipement.                                                              |                             |  |  |  |  |
| Cellule<br>DI04                | Saisir le taux d'intérêt du prêt.                                                                                                    |                             |  |  |  |  |

| Phase 2 : Examen du modèle d'affaires initial |                                                |  |  |  |  |
|-----------------------------------------------|------------------------------------------------|--|--|--|--|
| Objectif                                      | Déterminer si l'activité de MFE est rentable.  |  |  |  |  |
| Informations<br>nécessaires/notes             | Tous les calculs sont générés automatiquement. |  |  |  |  |

Le modèle d'affaires initial est basé sur un compte de résultat standard (Graphique 7). Les sous-totaux des recettes et des trois principales catégories de coûts (coût des marchandises vendues, dépenses d'exploitation et dépenses des biens d'équipement) sont en gras et soulignés. Le compte de résultat est présenté en monnaie locale (colonne C) et en dollars américains (colonne E). Vers le bas de cette section, vous trouverez les marges bénéficiaires. La marge bénéficiaire brute est calculée automatiquement en soustrayant le coût des marchandises vendues des recettes. La marge bénéficiaire nette est calculée automatiquement en soustrayant du chiffre d'affaires le coût des marchandises vendues, les dépenses d'exploitation et les dépenses des biens d'équipement.

| Graphique | 7.  | Capture  | d'écran | de | la | Phase   | 2 |
|-----------|-----|----------|---------|----|----|---------|---|
| e apinque | ~ • | eap care |         | ~~ |    | 1 11000 | _ |

|                                  |        | PHASE 2           |         |                             |
|----------------------------------|--------|-------------------|---------|-----------------------------|
| Exa                              | men du | modèle d'affaires | initial |                             |
| MFE                              | 2      | ZMK               | 312     | / kg (coût des ingrédients) |
|                                  |        | ZMK               |         | US\$                        |
|                                  |        |                   |         |                             |
| Ventes annuelles (kg)            |        | I,800             |         | I,800                       |
| Prix de vente unitaire (kg)      |        | 650               |         | I                           |
| Recettes                         |        | ZMK 1,170,000     |         | \$1,950                     |
| Coût du produit de base (kg)     |        | 674,488           |         | I,I24                       |
| Emballage                        |        | 18,000            |         | 30                          |
| Broyage                          |        | -                 |         | -                           |
| Transport (charrette à bœufs)    |        | 1,800             |         | 3                           |
| Butane (torréfaction)            |        | 18,000            |         | 30                          |
| Coût des marchandises 5          |        | -                 |         | -                           |
| Coût des marchandises 6          |        | -                 |         | -                           |
| Coût des marchandises vendues (C | MV)    | ZMK 712,288       |         | \$1,187                     |
|                                  |        |                   |         |                             |
| Loyer                            |        | -                 |         | -                           |
| Électricité                      |        | 146,995           |         | 245                         |
| Entrepôt                         |        | -                 |         | -                           |
| Eau                              |        | 36,000            |         | 60                          |
| Travail : chargement             |        | 18,000            |         | 30                          |
| Nettoyage                        |        | 9,000             |         | 15                          |
| OpEx 7                           |        | -                 |         | -                           |
| Salaire                          |        | 261,000           |         | 435                         |
| Dépenses de fonctionnement       |        | ZMK 470,995       | 40%     | \$785                       |
|                                  |        |                   |         |                             |
|                                  |        |                   |         |                             |
|                                  |        |                   |         |                             |
| Capex 3                          |        |                   |         |                             |
| Capex 4                          |        |                   |         |                             |
| Dépenses des biens d'équipement  |        | ZMK 0             | 0%      | \$0                         |
| Marzo bénéficiairo bruto         |        | 701/ 457712       | 20%     |                             |
| marge Deneficiaire Drute         |        | ZIMK 457,712      | 37%     | \$763                       |
| Marge bénéficiaire nette         |        | ZMK -13,284       | -1%     | (\$22)                      |

| Phase 2.1 : Examen de la marge bénéficiaire brute |                                                                                                    |                             |  |  |
|---------------------------------------------------|----------------------------------------------------------------------------------------------------|-----------------------------|--|--|
| x                                                 | Feuille de calcul :                                                                                                  | <u>Feuille de travail :</u> |  |  |
|                                                   | Outil CMA                                                                                                    | Phase 2                     |  |  |
| Cellules<br>C38,<br>E38                           | Revoir la marge bénéficiaire brute.                                                                                  |                             |  |  |
|                                                   | Si le MFE enregistre une perte brute, augmentez le prix à la Phase 3 et le volume des ventes unitaires à la Phase 4. |                             |  |  |

| Phase 2.2 : Examen de la marge bénéficiaire nette |                                                                                                    |                             |  |  |  |  |
|---------------------------------------------------|----------------------------------------------------------------------------------------------------|-----------------------------|--|--|--|--|
| x                                                 | Feuille de calcul :                                                                                                    | <u>Feuille de travail :</u> |  |  |  |  |
| L .                                               | Outil CMA                                                                                                    | Phase 2                     |  |  |  |  |
| Cellules                                          | Revoir la marge bénéficiaire nette.                                                                                                    |                             |  |  |  |  |
| C40,<br>E40                                       | <u>Si le bénéfice net est supérieur à 30 pour cent,</u> envisagez de réduire le prix à la Phase 3.                                                                       |                             |  |  |  |  |
|                                                   | <u>Si le bénéfice net est inférieur à 30 pour cent mais supérieur à 10 pour cent, il faut</u> envisager d'augmenter le volume des ventes unitaires à la Phase 4 <u>.</u> |                             |  |  |  |  |
|                                                   | Si le bénéfice net est inférieur à 10 pour cent, il faut envisager d'augmenter le prix à la Phase 3.                                                                     |                             |  |  |  |  |
|                                                   | Si le MFE enregistre une perte nette, il faut envisager d'augmenter le prix à la Phase 3 et le volume des ventes unitaires à la Phase 4.                                 |                             |  |  |  |  |

| Phase 3 : Élaborer des scénarios de prix |                                                                                       |  |  |  |  |
|------------------------------------------|---------------------------------------------------------------------------------------|--|--|--|--|
| Objectif                                 | Ajuster le prix de vente du MFE jusqu'à ce que le modèle<br>économique soit rentable. |  |  |  |  |
| Informations<br>nécessaires/notes        | Marge bénéficiaire nette de la Phase 2.                                               |  |  |  |  |

Les données que vous saisissez ici peuvent être utilisées pour explorer différentes situations « et si ? » (Par exemple, que se passerait-il si nous augmentions le prix du MFE de 50 CFA ?) Lorsque vous créez des scénarios potentiels, tenez compte de leur degré de réalisme (par exemple, dans quelle mesure est-il réaliste d'augmenter les prix de 50 CFA ? Les clients seront-ils prêts et capables de payer plus ?).

Notez que vous pouvez utiliser la Phase 3 pour diminuer les prix ; il suffit d'entrer un nombre négatif. Cela peut servir à modéliser ce qui se passerait si vous vendiez un produit moins cher, ce qui pourrait augmenter les volumes de vente ou permettre aux ménages les plus pauvres d'acheter le MFE.

| PHASE 3 :<br>Élaborer des scénarios de prix<br>Saisir le facteur prix dans la cellule C2 pour générer des scénarios |           |               |                      |                |              |              |              |
|----------------------------------------------------------------------------------------------------|-----------|---------------|----------------------|----------------|--------------|--------------|--------------|
| Prix                                                                                                    |           | -50           | <<< facteur d'ajuste | ement des prix |              |              |              |
|                                                                                                    |           | Phase 2       | Scénario 1           | Scénario 2     | Scénario 3   | Scénario 4   | Scénario 5   |
| Ventes annuelles (kg)                                                                                               |           | 1,800         | 1,800                | 1,800          | 1,800        | 1,800        | 1,800        |
| Prix de vente unitaire (kg)                                                                                         |           | 650           | 600                  | 550            | 500          | 450          | 400          |
| Recettes                                                                                                    |           | ZMK 1,170,000 | ZMK 1,080,000        | ZMK 990,000    | ZMK 900,000  | ZMK 810,000  | ZMK 720,000  |
|                                                                                                    |           |               |                      |                |              |              |              |
| Coût du produit de base                                                                                             | (kg)      | 674,488       | 674,488              | 674,488        | 674,488      | 674,488      | 674,488      |
| Emballage                                                                                                    |           | 18,000        | 18,000               | 18,000         | 18,000       | 18,000       | 18,000       |
| Broyage                                                                                                    |           | -             | -                    | -              | -            | -            | -            |
| Transport (charrette à b                                                                                            | œufs)     | 1,800         | 1,800                | 1,800          | 1,800        | 1,800        | I,800        |
| Butane (torréfaction)                                                                                               |           | 18,000        | 18,000               | 18,000         | 18,000       | 18,000       | 18,000       |
| Coût des marchandises 5                                                                                             | 5         | -             | -                    | -              | -            | -            | -            |
| Coût des marchandises 6                                                                                             | 5         | -             | -                    | -              | -            | -            | -            |
| Cost of Goods Sold (CO                                                                                              | OGS)      | ZMK 712,288   | ZMK 712,288          | ZMK 712,288    | ZMK 712,288  | ZMK 712,288  | ZMK 712,288  |
|                                                                                                    |           |               |                      |                |              |              |              |
| Loyer                                                                                                    |           | -             | -                    | -              | -            | -            | -            |
| Électricité                                                                                                    |           | 146,995       | 146,995              | 146,995        | 146,995      | 146,995      | 146,995      |
| Entrepôt                                                                                                    |           | -             | -                    | -              | -            | -            | -            |
| Eau                                                                                                    |           | 36,000        | 36,000               | 36,000         | 36,000       | 36,000       | 36,000       |
| Travail : chargement                                                                                                |           | 18,000        | 18,000               | 18,000         | 18,000       | 18,000       | 18,000       |
| Nettoyage                                                                                                    |           | 9,000         | 9,000                | 9,000          | 9,000        | 9,000        | 9,000        |
| OpEx 7                                                                                                    |           | -             | -                    | -              | -            | -            | -            |
|                                                                                                    |           | -             | -                    | -              | -            | -            | -            |
| Salary                                                                                                    |           | 261,000       | 261,000              | 261,000        | 261,000      | 261,000      | 261,000      |
| Dépenses de fonctionne                                                                                              | ement     | ZMK 470,995   | ZMK 470,995          | ZMK 470,995    | ZMK 470,995  | ZMK 470,995  | ZMK 470,995  |
|                                                                                                    |           | _             |                      |                |              |              |              |
|                                                                                                    |           | -             |                      |                |              |              |              |
| CapEx 2                                                                                                    |           | -             |                      |                |              |              |              |
| Capex 3                                                                                                    |           | -             |                      |                |              |              |              |
| Capex 4                                                                                                    |           |               |                      |                |              |              |              |
| Dépenses des biens d'é                                                                                              | quipement | 7MK 0         | 7MK 0                | 7MK 0          | 7MK 0        | 7MK 0        | <b>ZMK</b> 0 |
|                                                                                                    | 4         |               |                      |                |              |              |              |
| Marge bénéficiaire brute                                                                                            |           | ZMK 457,712   | ZMK 367,712          | ZMK 277,712    | ZMK 187,712  | ZMK 97,712   | ZMK 7,712    |
|                                                                                                    |           |               |                      |                |              |              |              |
| Marge bénéficiaire nett                                                                                             | e         | ZMK -13283.55 | ZMK -103,284         | ZMK -193,284   | ZMK -283,284 | ZMK -373,284 | ZMK -463,284 |
|                                                                                                    |           |               |                      |                |              |              |              |
| Marge bénéficiaire nette %                                                                                          |           | -1%           | -10%                 | -20%           | -31%         | -46%         | -64%         |

Graphique 8. Capture d'écran de la Phase 3

Le compte de résultat original de la Phase 2 est présenté à la colonne C (surligné en vert).

Les colonnes D à H présentent cinq scénarios potentiels avec une fourchette de prix de vente/kg dans les cellules D7 à H7 (en rouge foncé). Ces scénarios sont générés sur la base du facteur de prix que vous saisissez à la cellule C2 (en bleu clair).

| Phase 3                  | Phase 3.1 : Ajuster le prix de vente                                                                                                    |                             |  |  |  |  |  |
|--------------------------|----------------------------------------------------------------------------------------------------|-----------------------------|--|--|--|--|--|
| X                        | <u>Feuille de calcul :</u>                                                                                                    | <u>Feuille de travail :</u> |  |  |  |  |  |
|                          | Outil CMA                                                                                                    | Phase 3                     |  |  |  |  |  |
|                          | Ajuster le prix de vente/kg.                                                                                                    |                             |  |  |  |  |  |
| Cellule                  | Indiquez une modification du prix de vente/kg.                                                                                                    |                             |  |  |  |  |  |
| C2                       | La feuille de calcul génère automatiquement cinq scénarios avec des prix de vente croissants. Ajustez le facteur prix jusqu'à ce que le bénéfice net génère un profit. |                             |  |  |  |  |  |
|                          | Revoir l'évolution de la marge bénéficiaire nette dans les 5 scénarios.                                                                                                |                             |  |  |  |  |  |
| Cellules<br>D39 à<br>H39 | <u>Identifiez le seuil de rentabilité</u> : dans quel scénario le MFE commence-t-il ou cesse-t-il de faire des bénéfices ?                                             |                             |  |  |  |  |  |
|                          | <u>Identifiez les marges bénéficiaires saines</u> : dans quels scénarios les marges<br>bénéficiaires sont-elles comprises entre 0 et 30 pour cent ?                    |                             |  |  |  |  |  |
|                          | Note sur le seuil de rentabilité : quel scénario de prix génère un bénéfice ?<br>Vous en aurez besoin à la Phase 5.                                                    |                             |  |  |  |  |  |

| Phase 4 : Élaborer un scénario sur le volume des ventes |                                                                                                    |  |  |  |  |
|---------------------------------------------------------|----------------------------------------------------------------------------------------------------|--|--|--|--|
| Objectif                                                | Ajuster le volume des ventes de MFE jusqu'à ce que le modèle d'affaires dégage un bénéfice « sain ». |  |  |  |  |
| Informations<br>nécessaires/notes                       | Marge bénéficiaire nette de la Phase 2.                                                              |  |  |  |  |

Les données que vous saisissez ici peuvent être utilisées pour explorer différentes situations de type « et si ? » (Par exemple, et si nous doublions les volumes de vente ?). Lors de l'élaboration de scénarios potentiels, il convient de revoir leur degré de réalisme (par exemple, dans quelle mesure est-il réaliste de doubler les volumes de vente ?)

Le compte de résultat original de la Phase 2 est présenté à la colonne C (surligné en vert). Les colonnes D à H présentent cinq scénarios potentiels avec une gamme de volumes de ventes dans les cellules D6 à H6 (surlignées en rouge foncé). Ces scénarios sont générés sur la base du facteur de vente que vous saisissez à la cellule C2 (en bleu clair).

#### Graphique 9. Capture d'écran de la Phase 4

| PHASE 4 :<br>Élaborer des scénarios sur le volume des ventes<br>Saisir le facteur de volume des ventes dans la cellule C2 pour générer des scénarios. |               |              |              |              |              |              |
|----------------------------------------------------------------------------------------------------|---------------|--------------|--------------|--------------|--------------|--------------|
| Volume des ventes -300 <<< facteur d'ajustement des ventes                                                                                            |               |              |              |              |              |              |
|                                                                                                    | Phase 2       | Scénario 1   | Scénario 2   | Scénario 3   | Scénario 4   | Scénario 5   |
| Ventes annuelles (kg)                                                                                                    | 1,800         | 1500         | 1200         | 900          | 600          | 300          |
| Prix de vente unitaire (kg)                                                                                                    | 650           | 650          | 650          | 650          | 650          | 650          |
| Recettes                                                                                                    | ZMK 1,170,000 | ZMK 975,000  | ZMK 780,000  | ZMK 585,000  | ZMK 390,000  | ZMK 195,000  |
|                                                                                                    |               |              |              |              |              |              |
| Coût du produit de base (kg)                                                                                                    | 674,488       | 562,074      | 449,659      | 337,244      | 224,829      | 112,415      |
| Emballage                                                                                                    | 18,000        | 15,000       | I 2,000      | 9,000        | 6,000        | 3,000        |
| Broyage                                                                                                    | -             | -            | -            | -            | -            | -            |
| Transport (charrette à bœufs)                                                                                                    | 1,800         | 1,500        | 1,200        | 900          | 600          | 300          |
| Butane (torréfaction)                                                                                                    | 18,000        | 15,000       | 12,000       | 9,000        | 6,000        | 3,000        |
| Coût des marchandises 5                                                                                                    | -             | -            | -            | -            | -            | -            |
| Coût des marchandises 6                                                                                                    | -             | -            | -            | -            | -            | -            |
| Cost of Goods Sold (COGS)                                                                                                    | ZMK 712,288   | ZMK 593,574  | ZMK 474,859  | ZMK 356,144  | ZMK 237,429  | ZMK 118,715  |
|                                                                                                    |               |              |              |              |              |              |
| Loyer                                                                                                    | -             | -            | -            | -            | -            | -            |
| Électricité                                                                                                    | 146,995       | 146,995      | 146,995      | 146,995      | 146,995      | 146,995      |
| Entrepôt                                                                                                    | -             | -            | -            | -            | -            | -            |
| Eau                                                                                                    | 36,000        | 36,000       | 36,000       | 36,000       | 36,000       | 36,000       |
| Travail : chargement                                                                                                    | 18,000        | 18,000       | 18,000       | 18,000       | 18,000       | 18,000       |
| Nettoyage                                                                                                    | 9,000         | 9,000        | 9,000        | 9,000        | 9,000        | 9,000        |
| OpEx 7                                                                                                    | -             | -            | -            | -            | -            | -            |
|                                                                                                    | -             |              |              |              |              |              |
| Salaire                                                                                                    | 261,000       | 261,000      | 261,000      | 261,000      | 261,000      | 261,000      |
| Dépenses de fonctionnement                                                                                                    | ZMK 470,995   | ZMK 470,995  | ZMK 470,995  | ZMK 470,995  | ZMK 470,995  | ZMK 470,995  |
|                                                                                                    |               |              |              |              |              |              |
| CapEx I                                                                                                    | _             |              |              |              |              |              |
| CapEx 2                                                                                                    | _             |              |              |              |              |              |
| CapEx 3                                                                                                    | _             |              |              |              |              |              |
| CapEx 4                                                                                                    |               |              |              |              |              |              |
| Dépenses des biens d'équipement                                                                                                    | ZMK 0         | ZMK 0        | ZMK 0        | ZMK 0        | ZMK 0        | ZMK 0        |
| Marge bénéficiaire brute                                                                                                    | ZMK 457,712   | ZMK 381,426  | ZMK 305,141  | ZMK 228,856  | ZMK 152,571  | ZMK 76,285   |
| Marge bénéficiaire nette                                                                                                    | ZMK -13283.55 | 6ZMK -89,569 | ZMK -165,854 | ZMK -242,139 | ZMK -318,425 | ZMK -394.710 |
|                                                                                                    |               |              |              |              |              |              |
| Marge bénéficiaire nette %                                                                                                    | -1%           | -9%          | -21%         | -41%         | -82%         | -202%        |

| Phase 4.1 : Ajuster le volume des ventes |                                                                                                    |                             |  |  |  |  |
|------------------------------------------|----------------------------------------------------------------------------------------------------|-----------------------------|--|--|--|--|
| X                                        | <u>Feuille de calcul :</u>                                                                                                    | <u>Feuille de travail :</u> |  |  |  |  |
|                                          | Outil CMA                                                                                                    | Phase 4                     |  |  |  |  |
|                                          | Ajuster le volume des ventes/mois.                                                                                                    |                             |  |  |  |  |
| Cellule                                  | llule Saisissez une modification du volume des ventes.                                                                                                    |                             |  |  |  |  |
| CZ                                       | La feuille de calcul génère automatiquement cinq scénarios avec des prix de vente croissants. Ajustez le facteur de vente dans C2 jusqu'à ce que le bénéfice net génère un profit. |                             |  |  |  |  |
|                                          | Revoir l'évolution du bénéfice net dans les cinq scénarios.                                                                                                    |                             |  |  |  |  |
| Cellules<br>D39 à                        | <u>Identifiez le seuil de rentabilité</u> : dans quel scénario le MFE commence-t-il ou cesse-t-il de faire des bénéfices ?                                                         |                             |  |  |  |  |
| <b>U</b> 33                              | <u>Identifiez les marges bénéficiaires saines</u> : dans quels scénarios les marges<br>bénéficiaires sont-elles de 10 à 30 pour cent ?                                             |                             |  |  |  |  |
|                                          | Note sur le seuil de rentabilité : quel scénario de volume de ventes génère un bénéfice ? Vous en aurez besoin à la Phase 5.                                                       |                             |  |  |  |  |

| Phase 5 : Adapter le modèle d'affaires |                                                                                                    |  |  |
|----------------------------------------|----------------------------------------------------------------------------------------------------|--|--|
| Objectif(s)                            | Ajuster le modèle d'affaires jusqu'à ce qu'il soit rentable                                               |  |  |
| Informations<br>nécessaires/notes      | <ul> <li>Scénario de prix de la Phase 3.</li> <li>Scénario des volumes de vente de la Phase 4.</li> </ul> |  |  |

La Phase 5 est conçue pour vous permettre de combiner le scénario de prix de la Phase 3 et le scénario de volume des ventes de la Phase 4 en un seul modèle d'affaires. Vous pouvez le faire en utilisant les deux menus déroulants liés aux feuilles de travail précédentes.

## Graphique 10. Capture d'écran de la Phase 5

| PHASE 5 :<br>Adapter le modèle d'affaires<br>Sélectionner les prix et scénarios de vente |              |          |                                                |  |
|------------------------------------------------------------------------------------------|--------------|----------|------------------------------------------------|--|
| Scénario de prix (Phase 3)                                                               | Scénario 3   | <<< sélé | <<< sélectionner à l'aide du menu<br>déroulant |  |
| Scénario de vente (Phase 4)                                                              | Scénario 4   | <<< sélé | ectionner à l'aide du menu<br>déroulant        |  |
|                                                                                          |              |          |                                                |  |
|                                                                                          | ZMK          |          | US\$                                           |  |
|                                                                                          | (00          |          | (00                                            |  |
| Ventes annuelles (kg)                                                                    | 600          |          | 600                                            |  |
| Prix de vente unitaire (kg)                                                              | 500          |          |                                                |  |
| Recettes                                                                                 | ZMK 300,000  |          | \$500                                          |  |
| Coût du produit de base (kg)                                                             | 224,829      |          | 375                                            |  |
| Emballage                                                                                | 6,000        |          | 10                                             |  |
| Brovage                                                                                  | -            |          | -                                              |  |
| Transport (charrette à bœufs)                                                            | 600          |          | I                                              |  |
| Butane (torréfaction)                                                                    | 6.000        |          | 10                                             |  |
| Coût des marchandises 5                                                                  | -            |          | -                                              |  |
| Coût des marchandises 6                                                                  | -            |          |                                                |  |
| Coût des marchandises vendues                                                            | ZMK 237,429  |          | \$396                                          |  |
|                                                                                          |              |          |                                                |  |
| Loyer                                                                                    | -            |          | -                                              |  |
| Électricité                                                                              | 146,995      |          | 245                                            |  |
| Entrepôt                                                                                 | -            |          | -                                              |  |
| Eau                                                                                      | 36,000       |          | 60                                             |  |
| Travail : chargement                                                                     | 18,000       |          | 30                                             |  |
| Nettoyage                                                                                | 9,000        |          | 15                                             |  |
| OpEx 7                                                                                   | -            |          | -                                              |  |
|                                                                                          |              |          |                                                |  |
| Salary                                                                                   | 261,000      |          | 435                                            |  |
| Dépenses de fonctionnement                                                               | ZMK 470,995  | 70%      | \$785                                          |  |
|                                                                                          |              |          |                                                |  |
| CapEx I                                                                                  |              |          |                                                |  |
| CapEx 2                                                                                  |              |          |                                                |  |
| CapEx 3                                                                                  |              |          |                                                |  |
| CapEx 4                                                                                  |              |          |                                                |  |
| Dépenses des biens d'équipeme                                                            | n ZMK O      | 0%       | \$0                                            |  |
| Marge bénéficiaire brute                                                                 | ZMK 62,571   | 21%      | 104                                            |  |
| Marge bénéficiaire nette                                                                 | ZMK -408,425 | -136%    | (\$681)                                        |  |

| Phase 5.1 : Sélectionner le scénario de prix et de volumes de vente |                                                                                                    |                             |  |  |
|---------------------------------------------------------------------|----------------------------------------------------------------------------------------------------|-----------------------------|--|--|
| x                                                                   | Feuille de calcul :                                                                                            | <u>Feuille de travail :</u> |  |  |
| L .                                                                 | Outil CMA                                                                                                    | Phase 5                     |  |  |
| Cellule                                                             | Sélectionner un scénario de prix.                                                                              |                             |  |  |
| C2                                                                  | Sélectionnez le scénario de prix d'équilibre de la Phase 3 à l'aide du menu déroulant.                         |                             |  |  |
| Collulo                                                             | Sélectionner le scénario de vol                                                                                | ume des ventes.             |  |  |
| Cendle<br>C3                                                        | Sélectionnez le scénario de volume de ventes au seuil de rentabilité de la Phase 4 à l'aide du menu déroulant. |                             |  |  |

| Phase 5.2 : Revoir les marges bénéficiaires et ajuster le scénario |                                                                                                    |                             |  |  |
|--------------------------------------------------------------------|----------------------------------------------------------------------------------------------------|-----------------------------|--|--|
| X                                                                  | <u>Feuille de calcul :</u>                                                                                                    | <u>Feuille de travail :</u> |  |  |
|                                                                    | Outil CMA                                                                                                    | Phase 5                     |  |  |
|                                                                    | Revoir la marge bénéficiaire no                                                                                                    | ette                        |  |  |
| Cellules<br>C40 &<br>E40                                           | Idéalement, le modèle d'affaires devrait générer une marge bénéficiaire nette saine<br>(10 à 30 pour cent) qui ne soit ni trop faible, car l'entreprise risquerait de subir des<br>pertes si les facteurs changeaient, ni trop importante, car le MFE pourrait devenir<br>inabordable pour les ménages à faibles revenus. Si la marge bénéficiaire nette n'est<br>pas saine, revenez à la Phase 5.1 et ajustez les scénarios jusqu'à ce qu'elle le soit. |                             |  |  |

| Phase 6 : Coûts max. et min. des produits de base |                                                                                                    |  |  |
|---------------------------------------------------|----------------------------------------------------------------------------------------------------|--|--|
| Objectif(s)                                       | Déterminer si l'entreprise réalise encore des bénéfices<br>lorsque les prix des produits de base sont au plus haut. |  |  |
| Informations<br>nécessaires/notes                 | • Aucun : tous les calculs sont générés automatiquement.                                                            |  |  |

La feuille de calcul 6 résume les résultats du modèle d'affaires avec deux scénarios de coûts élevés et faibles des produits de base. Cela vous permet de déterminer si l'entreprise réalise encore des bénéfices lorsque les prix des produits de base sont au plus haut.

La Phase 6 comprend les détails du modèle d'affaires de la Phase 5, présentés dans la colonne C (en vert clair), ainsi que deux scénarios de prix pour des prix de produits de base bas et élevés (surlignés en rouge foncé). La variable qui a été ajustée pour générer les scénarios est surlignée en rouge foncé. Ces scénarios de prix sont automatiquement calculés sur la base des données de prix saisonniers saisies à la Phase 0.

#### Graphique II. Capture d'écran de la Phase 6

| PHASE 6 :<br>Coûts max. et min. des produits de base |                       |                     |              |
|------------------------------------------------------|-----------------------|---------------------|--------------|
| Calculé automatiquement                              | t (aucune saisie de d | onnées n'est nécess | saire)       |
|                                                      |                       |                     |              |
|                                                      | Phase 5               | Max.                | Min.         |
|                                                      |                       |                     |              |
| Ventes annuelles (kg)                                | 600                   | 600                 | 600          |
| Prix de vente unitaire (kg)                          | 500                   | 500                 | 500          |
| Recettes                                             | ZMK 300,000           | ZMK 300,000         | ZMK 300,000  |
|                                                      |                       |                     |              |
| Coût du produit de base (kg)                         | 224,829               | 259,479             | 186,156      |
| Emballage                                            | 6,000                 | 6,000               | 6,000        |
| Broyage                                              | -                     | -                   | -            |
| Transport (charrette à bœufs)                        | 600                   | 600                 | 600          |
| Butane (torréfaction)                                | 6,000                 | 6,000               | 6,000        |
| Coût des marchandises 5                              | -                     | -                   | -            |
| Coût des marchandises 6                              | -                     | -                   | -            |
| Coût des marchandises vendues (CMV)                  | ZMK 237,429           | ZMK 272,079         | ZMK 198,756  |
| Loyer                                                | -                     | -                   |              |
| Électricité                                          | 146,995               | 146,995             | 146,995      |
| Entrepôt                                             | -                     | -                   | -            |
| Eau                                                  | 36,000                | 36,000              | 36,000       |
| Travail : chargement                                 | 18,000                | 18,000              | 18,000       |
| Nettoyage                                            | 9,000                 | 9,000               | 9,000        |
| OpEx 7                                               | -                     | -                   | -            |
|                                                      | -                     | -                   | -            |
| Salaire                                              | 261,000               | 261,000             | 261,000      |
| Dépenses de fonctionnement                           | ZMK 470,995           | ZMK 470,995         | ZMK 470,995  |
|                                                      |                       |                     |              |
|                                                      |                       |                     |              |
|                                                      |                       |                     |              |
| Capex 4                                              |                       |                     |              |
| •                                                    |                       |                     |              |
| Dépenses des biens d'équipement                      | <b>ZMK 0</b>          | ZMK 0               | ZMK 0        |
| Marge bénéficiaire brute                             | ZMK 62,571            | ZMK 27,921          | ZMK 101,244  |
| Marge bénéficiaire nette                             | ZMK -408,425          | ZMK -443,075        | ZMK -369,751 |
|                                                      | -136%                 | -148%               | -123%        |

| Phase 6.1 : Examen des coûts max. et min. des produits de base et<br>la marge nette |                                                                                                    |                             |  |  |
|-------------------------------------------------------------------------------------|----------------------------------------------------------------------------------------------------|-----------------------------|--|--|
| x                                                                                   | Feuille de calcul :                                                                                                    | <u>Feuille de travail :</u> |  |  |
|                                                                                     | Outil CMA                                                                                                    | Phase 6                     |  |  |
|                                                                                     | Revoir le scénario du coût élevé des produits de base.                                                                                                    |                             |  |  |
| Cellule<br>DI0                                                                      | <ul> <li>Comparez le coût du produit dans le scénario à coût élevé de la cellule<br/>D10 avec le coût du produit dans le scénario à coût moyen de la<br/>cellule C10.</li> </ul>                                                                                                    |                             |  |  |
| Cellule<br>D39                                                                      | <ul> <li>Examinez la marge bénéficiaire nette dans le scénario à coût élevé de la cellule D39.</li> <li>Si l'entreprise est déficitaire dans le scénario des coûts élevés, il convient de revoir la faisabilité et les implications financières de l'achat de produits de base lorsque les prix sont plus bas.</li> </ul> |                             |  |  |
| Cellule                                                                             | Revoir le scénario de faible coût des produits de base.                                                                                                    |                             |  |  |
| E10                                                                                 | <ul> <li>Comparez le coût du produit dans le scénario à faible coût de la cellule<br/>E10 avec le coût du produit dans le scénario à coût moyen de la cellule<br/>C10.</li> </ul>                                                                                                    |                             |  |  |
| Cellule                                                                             | <ul> <li>Examinez la marge bénéficiaire nette dans le scénario à faible coût de<br/>la cellule E39.</li> </ul>                                                                                                    |                             |  |  |
| E39                                                                                 | <ul> <li>Examinez la faisabilité et les implications financières de l'achat de<br/>produits de base lorsque les prix sont plus bas.</li> </ul>                                                                                                    |                             |  |  |

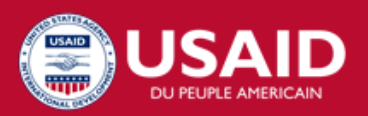

#### **USAID ADVANCING NUTRITION**

Mis en œuvre par : JSI Research & Training Institute, Inc. 2733 Crystal Drive 4<sup>e</sup> étage Arlington, VA 22202, États-Unis

Téléphone : +1 (521) 703-528-7474 E-mail : info@advancingnutrition.org Site Web : advancingnutrition.org

Octobre 2023

L'USAID en action pour la nutrition est le projet phare multisectoriel de nutrition de l'Agence, qui s'attaque aux causes profondes de la malnutrition pour sauver des vies et améliorer la santé et le développement à long terme.

Ce document a été rendu possible grâce au généreux soutien du peuple américain à travers l'Agence des États-Unis pour le développement international (USAID). ISon contenu relève de la responsabilité de JSI Research & Training Institute, Inc. et ne reflète pas nécessairement les vues de l'USAID ou du gouvernement des États-Unis.